Umstellungsleitfaden nach Bankenfusion Profi cash 11 mit HBCI (Chipkarte / Sicherheitsdatei) Manuelle Umstellung der Konten nach Bankenfusion

Mendener Bank eG 🔽

Morgen kann kommen. Wir machen den Weg frei.

Nach der technischen Fusion ist es notwendig, dass Sie als Kunde der ehemaligen Volksbank Wickede (Ruhr) eG in Ihrer Zahlungsverkehrssoftware die Bankleitzahl bzw. BIC und die Kontonummer bzw. IBAN ändern.

#### Wir empfehlen hierfür den Fusionsassistenten von Profi cash zu verwenden.

Sollten Sie dennoch die Umstellung nach der technischen Fusion manuell vornehmen wollen, führen Sie bitte die folgenden Schritte durch, da die Verbindung zum Bankrechner nur noch mit Ihren neuen Bankverbindungsdaten möglich ist. Die Umstellung können Sie ab dem **19. Juni 2023** vornehmen.

### 1. Anmeldung

Starten Sie Profi cash als Administrator, damit alle erforderlichen Umstellungen vorgenommen werden können.

Klicken Sie auf dem Desktop mit der rechten Maustaste auf das Profi cash Bild und wählen danach mit der linken Maustaste den Punkt "Als Administrator ausführen".

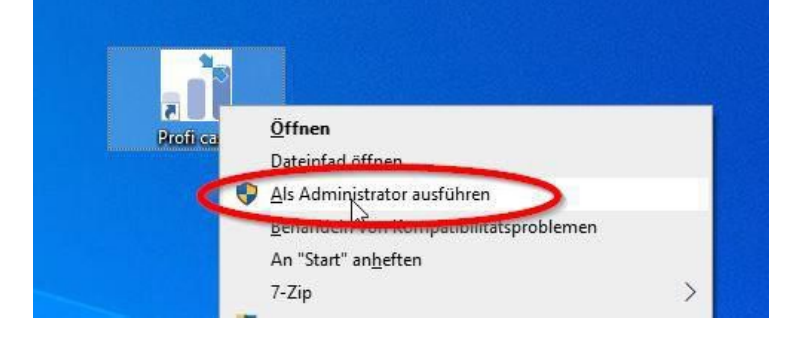

Die Anmeldung in Profi cash erfolgt auch nach Fusion wie gewohnt mit dem von Ihnen selbst vergebenen Programm-Kennwort.

| Firma öffnen |                                                         | ×      |
|--------------|---------------------------------------------------------|--------|
|              | Profi cash 11.74                                        |        |
| Die L        | ösung für Ihren Zahlungsver                             | kehr   |
|              | einfach, schnell, zuverlässig                           | 1      |
| (c) F        | Fiducia & GAD IT AG 1995-2                              | 020    |
| (letzte      | Version freigeschaltet<br>erfolgreiche Lizenzprüfung: I | neute) |
| Firma 1      | 111 Firma                                               | ~      |
| Anwender     | master                                                  | ~      |
| Passwort     | 1                                                       |        |
|              |                                                         |        |
|              |                                                         |        |

# Umstellungsleitfaden nach Bankenfusion Profi cash 11 mit HBCI (Chipkarte / Sicherheitsdatei) Manuelle Umstellung der Konten nach Bankenfusion

Morgen kann kommen. Wir machen den Weg frei.

### 2. Datensicherung durchführen

Erstellen Sie nach der Anmeldung über den Menüpunkt "Datei – Datensicherung" eine vollständige Sicherung Ihres aktuellen Mandanten.

Sobald die Datensicherung ausgeführt wurde, erhalten Sie die bekannte Meldung von Profi cash. Wird diese mit "OK" beantwortet, kann die Umstellung vorgenommen werden.

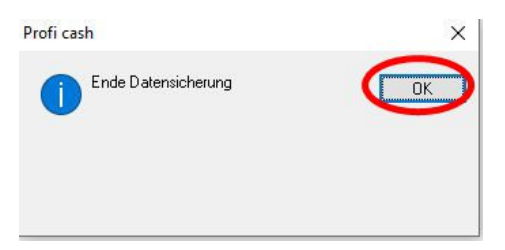

## 3. Zahlungsverkehrsjobs prüfen

Bevor die Umstellung vorgenommen wird, prüfen Sie, ob noch offene Zahlungsverkehrsjobs mit den alten Bankverbindungen existieren. Rufen Sie dazu den Menüpunkt "Tagesgeschäft – Datenübertragung" auf und prüfen Sie die dort angezeigten Jobs.

|                                       |               | Date          | enübertragung              |                    | ×                         |
|---------------------------------------|---------------|---------------|----------------------------|--------------------|---------------------------|
| Bitte die zu sendenden Jobs markierer | 1             |               |                            |                    |                           |
| nur Jobs anzeigen zu Kontokategorie   |               |               | ~                          | alle nicht erf     | olgreichen Jobs markieren |
| nur folgende Jobart anzeigen          | ● ale ○ ZV    | O UMS/SLD/VMK |                            | Sonstige           |                           |
| • I                                   |               |               |                            | (h                 |                           |
| Nr Kto-Kurzel                         |               | BLZ KtoNr     | Verlahren Art              | Ubertragung Betrag | Bankaustuhrung            |
|                                       |               |               |                            |                    |                           |
|                                       |               |               |                            |                    |                           |
|                                       |               |               |                            |                    |                           |
|                                       |               |               |                            |                    |                           |
| renden am 24.09.20 🗖 17               | ~ 04 ~ Uhr    | Programm na   | sch der Datenübertragung b | eenden             | Internetzugang            |
|                                       | in the second | - Toy ann the | and a standbollingung of   |                    | n non loczugarig.         |
|                                       |               |               |                            |                    |                           |

Anhand der Spalte "Art" können Sie erkennen, ob ein Zahlungsverkehrsjob (ZV) vorhanden ist. Diese Jobs müssen gelöscht und die Aufträge darin wieder aktiviert werden.

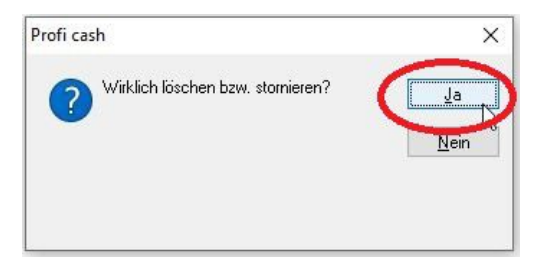

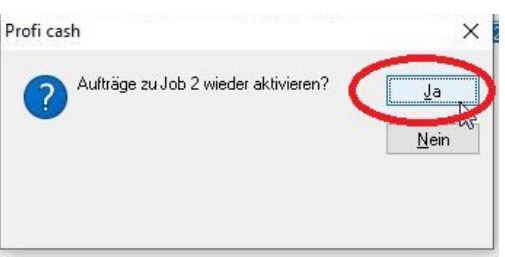

Umstellungsleitfaden nach Bankenfusion Profi cash 11 mit HBCI (Chipkarte / Sicherheitsdatei) Manuelle Umstellung der Konten nach Bankenfusion

Mendener Bank eG 🔽

Morgen kann kommen.

#### 4. Auftraggeberkonten ändern

Jetzt können die Auftraggeberkonten auf die neue Bankleitzahl geändert werden. Hierzu öffnen Sie das Menü "Stammdaten – Konten Auftraggeber". Klicken Sie dann auf "Konto ändern".

|                                | -                                                                                                    |                                                                                                    |
|--------------------------------|----------------------------------------------------------------------------------------------------|----------------------------------------------------------------------------------------------------|
| Geschäftskonto                 | ✓ □r                                                                                                    | nanuelle Buchungen erlaubt                                                                                                    |
| Konto allgemein                | × 🗆 s                                                                                                    | EPA-Aufträge nicht erlaubt                                                                                                    |
|                                | ~                                                                                                    |                                                                                                    |
| Markus Müller                  |                                                                                                    | Infos                                                                                                    |
|                                |                                                                                                    | Saldo auf 0,00 setzer                                                                                                    |
|                                |                                                                                                    | Löschen                                                                                                    |
|                                |                                                                                                    | Learen /Neu                                                                                                    |
| 1 234 567 800 EUD              | Bana 0                                                                                                    | Konto jindem                                                                                                    |
| 41462295                       | riding o                                                                                                    | Korko andem                                                                                                    |
| 11102200                       |                                                                                                    | Suchen                                                                                                    |
|                                |                                                                                                    |                                                                                                    |
| DE99414622951234567800         |                                                                                                    |                                                                                                    |
| GENODEM1WRU                    |                                                                                                    |                                                                                                    |
| SEPA-Sammler als Einzelaufträg | ge buchen<br>ormat abrufen                                                                                                    |                                                                                                    |
| HBCI                           | ~                                                                                                    | HBCI-Verwaltung                                                                                                    |
| EBICS                          | ~                                                                                                    | BPD-Verwaltung                                                                                                    |
|                                |                                                                                                    |                                                                                                    |
|                                | Geschäftskonto<br>Konto allgemein<br>Markus Müller<br>1.234 567.800<br>EUR<br>41462295<br>DE99414622951234567800<br>GENODEM1WRU<br>SEPA-Sammler als Einzelaulträ<br>Kontoinformationen im CAMT-F<br>HBCI<br>EBICS | Geschäftskonto   Konto allgemein  Markus Müller  Markus Müller  1.234.567.800 EUR Rang 0  41462295  DE99414622951234567800 GENODEM1WRU  BEPA-Sammler als Einzelaulträge buchen HBCL  EBICS  EBICS |

Geben Sie nun die neue Bankleitzahl der Mendener Bank eG (44761312) und Ihre neue Kontonummer ein, die wir Ihnen in einem separaten Anschreiben mitgeteilt haben.

| 3             |                | euer Ordnungsbegriff Auftraggeberkonto |
|---------------|----------------|----------------------------------------|
| alte Begriffe |                | neue Begriffe                          |
| Konto-Küirzel | Geschäftskonto | Konto-Kürzel Geschäftskonto            |
| BLZ           | 41462295       | BLZ 44761312                           |
| Kontonummer   | 1.234.567.800  | Kontonummer                            |

Wiederholen Sie Punkt 4 für alle Konten der ehemaligen Volksbank Wickede (Ruhr) eG.

Nach der Umstellung können Sie wie gewohnt mit Profi cash arbeiten.

#### Mendener Bank eG

Telefon: 02373 3971-222 oder 02377 9181-74 E-Mail: ebl@mendenerbank.de